# State Records Center Versatile Web User Guide

# **Table of Contents**

|      |                                                                             | Page |
|------|-----------------------------------------------------------------------------|------|
| I.   | Logging in                                                                  | 2    |
| II.  | Requesting Storage of 10 or less boxes of records at State Records Center   | 3    |
|      | A. Submitting file information                                              | 5    |
| III. | Requesting Storage of more than 10 boxes of records at State Records Center | 5    |
| IV.  | Requesting Files or Boxes                                                   | 7    |
|      | A. Searching                                                                | 7    |
|      | 1. Basic Criteria                                                           | 7    |
|      | 2. Box/File/Document Criteria                                               | 8    |
|      | 3. Advance Criteria                                                         | 9    |
|      | 4. User Defined                                                             | 12   |
|      | 5. State and Barcode Only                                                   | 13   |
|      | B. Requesting Boxes or Files                                                | 14   |
| V.   | Questions - Contact Information                                             | 19   |

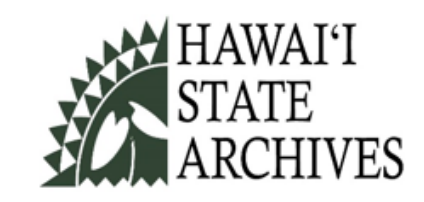

# I. Logging in

- a. Use Google Chrome or Microsoft Edge web browser.
- b. Go to: http://162.221.244.35/recordsroot/login.asp
- c. Enter your login and password
- d. You are welcome to change your password after you confirm that you have access to the correct set of records.

- II. Requesting Storage of 10 or Fewer Boxes at State Records Center
  - a. Click on Creation
  - b. Select Box Creation Request
  - c. Delete or edit From Date and To Date.
  - d. Enter Event Date this is the date where we start calculating disposal date.

If these are files that closed at the end of the calendar year, then Event Date is the end of the year, 12/31/[year]. If these are files that closed at the end of the fiscal year, then Event Date is the end of the fiscal year, 6/30/[year].

| HAV<br>STA<br>ARC                                      | VAI'I<br>TE<br>CHIVES                          | Email Records Center   |
|--------------------------------------------------------|------------------------------------------------|------------------------|
| Home Creation <b>•</b> Retr                            | rieval 🔻 Retention 🕶 Security 🕶 Help Logout    |                        |
|                                                        | Hello, C                                       | Gina Vergara-Bautista! |
| Box Creation Page                                      |                                                | View Saved Drafts      |
| Storage Location: *<br>Department: *<br>Record Series: | State Records Center                           | 0095.)                 |
| Type of Box:<br>From Date (MM/DD/YYYY):                | Bankers V<br>[07/24/2024]                      |                        |
| To Date (MM/DD/YYYY):                                  | 07/24/2024                                     |                        |
| Event Date (MM/DD/YYYY):                               | 31                                             |                        |
| Title: *<br>Description: *                             |                                                |                        |
| Scanned:                                               |                                                |                        |
| Agency Box Number:                                     |                                                |                        |
| Records fumigated on:                                  |                                                |                        |
| Restrictions On Use:                                   |                                                |                        |
| * Required field                                       | Add Files Submit Box Save As Draft Clear Help? |                        |
| File Action From Date 0 file(s) in box                 | To Date Description                            |                        |

- e. Adding file information.
  - i. After creating/submitting box information, Click on Add Files.
  - ii. From Date, To Date, and Event Date are currently required. Working on changing them to NOT required.
  - iii. Add Title and Descriptive Information that will help you find this file when you conduct a search. Use names, file numbers, etc.

| HAV<br>STA<br>ARC                             | VAI'I<br>TE<br>CHIVES                                           | Email Records Center          |
|-----------------------------------------------|-----------------------------------------------------------------|-------------------------------|
| Home Creation - Retri                         | eval • Retention • Security • Help Logout                       |                               |
|                                               |                                                                 | Hello, Gina Vergara-Bautista! |
|                                               |                                                                 |                               |
| File Creation Page                            |                                                                 |                               |
| Storage Location: *<br>Department:            | State Records Center  DAGS Accounting and General Services/ARCH |                               |
| Record Series:                                |                                                                 |                               |
| From Date (MM/DD/YYYY): *                     | 07/31/2024 31                                                   |                               |
| To Date (MM/DD/YYYY): *                       | 07/31/2024 31                                                   |                               |
| Event Date (MM/DD/YYYY): *                    | 12/31/2023 31                                                   |                               |
| Title: *                                      | Workers Compensation File                                       |                               |
| Description: *                                |                                                                 |                               |
|                                               |                                                                 |                               |
|                                               |                                                                 |                               |
|                                               |                                                                 |                               |
| Location:                                     |                                                                 |                               |
| 16Mm:                                         |                                                                 |                               |
| 35Mm:                                         |                                                                 |                               |
| Other:                                        |                                                                 |                               |
| Scanned:                                      |                                                                 |                               |
| * Pequired field                              | Submit File Request Clear Help?                                 |                               |
| riequited lield                               |                                                                 |                               |
| Modify the properties of the new file and the | en click "Submit File Request" to send the request.             |                               |

### f. Reviewing Box Creation Requests

- i. Click on Creation.
- ii. Select My Box Requests
- iii. Change the dates if necessary
- iv. Change status as needed: Complete, Pending, or All.
- v. You may edit or cancel your pending requests.

| ž                 | Ö                 | HA<br>ST/<br>AR                                | WAI<br>ATE<br>CHI         | 'I<br>VES            |                   |                   |                             | Email Records Center          |  |
|-------------------|-------------------|------------------------------------------------|---------------------------|----------------------|-------------------|-------------------|-----------------------------|-------------------------------|--|
| Hor               | ne Cre            | eation 🔻 🛛 🛛                                   | Retrieval 🔻               | Retention <b>-</b>   | Security 🕶        | Help              | Logout                      |                               |  |
|                   |                   |                                                |                           |                      |                   |                   | I                           | Hello, Gina Vergara-Bautista! |  |
| <b>My</b><br>Requ | Box Re            | o7/17/2024                                     | <b>31</b> to 07/25/20     | 24 <b>31</b> Statu   | S: Pending 🗸      | Display All F     | Requests? 🗆                 | Refresh                       |  |
| )                 | Request<br>Number | Requested<br>By                                | Box Numb                  | er UserBox<br>Number | Label<br>Printed? | Requested<br>Date | Department                  | Actions                       |  |
|                   | 8<br>Closed CY 2  | Gina Vergara-<br>Bautista<br>023 General Parol | Pending<br>ee Files, A-Ad |                      | N                 | 07/24/2024        | DCR Hawaii Paroling Authori | ty 🥅 🥕 🗙                      |  |

- III. Requesting to store more than 10 boxes of records at State Records Center.
  - a. If you are sending more than 10 boxes, use the new ARM-5 which can be downloaded from: https://ags.hawaii.gov/archives/about-us/records-management/records-management-forms/

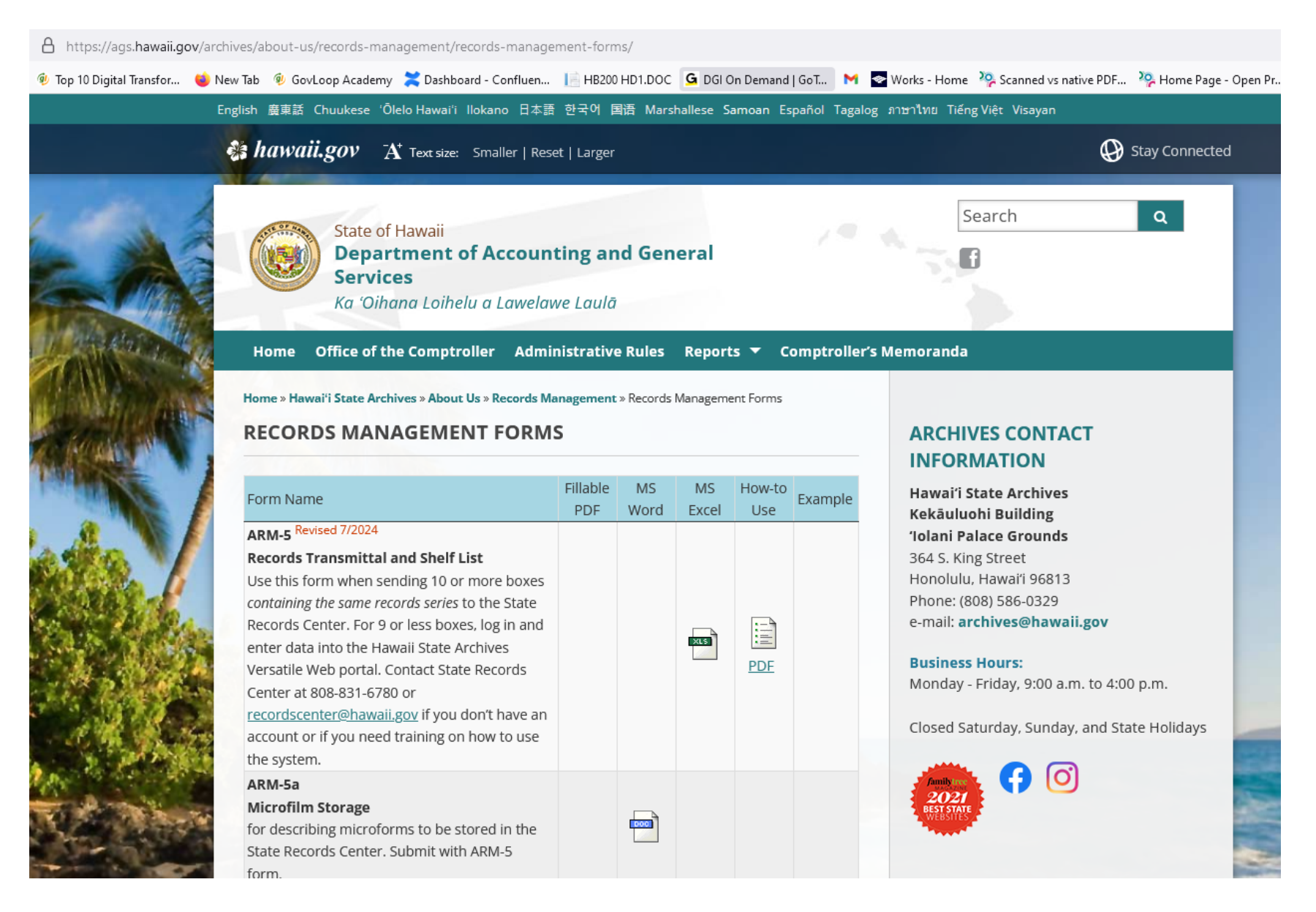

- b. Add more information on description of records so that you can figure out which box contains the file you are requesting.
- c. Event Date is the date when we start calculating disposal date.
  If these are files that closed at the end of the calendar year, then Event Date is the end of the year, 12/31/[year].
  If these are files that closed at the end of the fiscal year, then Event Date is the end of the fiscal year, 6/30/[year].

|                             | Dept. of Corrections & Rehabilitation, Hawaii |           |            |                   |
|-----------------------------|-----------------------------------------------|-----------|------------|-------------------|
| Agency Name                 | Paroling Authority                            |           |            |                   |
| Records Officer             | Matthew Sutton, DRO                           | _         |            |                   |
| Records Custodian           | Corey Reincke, Acting Administrator           |           |            |                   |
| Records Schedule            | SA-1 4/2/04                                   |           |            |                   |
| Schedule Item Number        | 1                                             |           |            |                   |
| <b>Restrictions on Use</b>  | HPA use only                                  |           |            |                   |
| Total Number of Boxes       | 219                                           |           |            | Required          |
|                             |                                               |           |            | Date used for     |
| Records are bug free        | yes                                           |           |            | retention         |
|                             |                                               |           |            | Usually, FY or CY |
| <b>Records fumigated on</b> |                                               | Optional  | Optional   | end               |
| Agency Box No.              | Description of Records                        | From Date | To Date    | Event Date        |
| 2023-001                    | Closed CY 2023 General Parolee Files          |           | 12/31/2023 | 12/31/2023        |
| 2023-002                    | Closed CY 2023 General Parolee Files          |           | 12/31/2023 | 12/31/2023        |
| 2023-003                    | Closed CY 2023 General Parolee Files          |           | 12/31/2023 | 12/31/2023        |
| 2023-004                    | Closed CY 2023 General Parolee Files          |           | 12/31/2023 | 12/31/2023        |
| 2023-005                    | Closed CY 2023 General Parolee Files          |           | 12/31/2023 | 12/31/2023        |
| 2023-006                    | Closed CY 2023 General Parolee Files          |           | 12/31/2023 | 12/31/2023        |
| 2023-007                    | Closed CY 2023 General Parolee Files          |           | 12/31/2023 | 12/31/2023        |
| 2023-008                    | Closed CY 2023 General Parolee Files          |           | 12/31/2023 | 12/31/2023        |
| 2023-009                    | Closed CY 2023 General Parolee Files          |           | 12/31/2023 | 12/31/2023        |
| 2023-010                    | Closed CY 2023 General Parolee Files          |           | 12/31/2023 | 12/31/2023        |
| 2023-011                    | Closed CY 2023 General Parolee Files          |           | 12/31/2023 | 12/31/2023        |
| 2023-012                    | Closed CY 2023 General Parolee Files          |           | 12/31/2023 | 12/31/2023        |
| 2023-013                    | Closed CY 2023 General Parolee Files          |           | 12/31/2023 | 12/31/2023        |
| 2023-014                    | Closed CY 2023 General Parolee Files          |           | 12/31/2023 | 12/31/2023        |
| 2023-015                    | Closed CY 2023 General Parolee Files          |           | 12/31/2023 | 12/31/2023        |
| 2023-018                    | Closed CY 2023 General Parolee Files          |           | 12/31/2023 | 12/31/2023        |

#### Form ARM-5 RECORDS TRANSMITTAL AND SHELF LIST

d. The file information submission form will be posted on the Hawaii State Archives website soon.

- IV. Requesting Files or Boxes
  - a. Click on Retrieval
  - b. Select Search My Records
    - i. Searching
      - 1. Basic Criteria
        - a. Enter the text you want to search for and click on the search button.
        - b. Don't forget to select Boxes or Files.

| Ĩ           |         | HA<br>ST<br>AI | AW<br>PAT<br>RCI | AI<br>Έ<br>HI  | ʻI<br>VE              | ES     |             |             |         |              | Email Records Center         |
|-------------|---------|----------------|------------------|----------------|-----------------------|--------|-------------|-------------|---------|--------------|------------------------------|
| Home        | Creatio | n▼             | Retrieva         | l <del>v</del> | Reten                 | tion 🔻 | Security 🚽  | Help        | Logout  |              |                              |
|             |         |                | Search           | Record         | s                     |        |             |             |         | н            | ello, Gina Vergara-Bautista! |
|             |         |                | View My          | / Cart         |                       |        |             |             |         |              |                              |
| Versatile   | e Sear  | rch            | View My          | / Checł        | kouts                 |        |             |             |         |              |                              |
| Search In:  |         | 🗹 Bo           | xes 🗆 Fi         | les 🗆 I        | Docum                 | ents   |             |             |         |              | Results per page: 10 🗸       |
| BASIC CRITE | RIABO   | DX / FILE      | E / DOCUME       | NT CRIT        | ERIA                  | ADVANC | ED CRITERIA | USER DEFINE | D STATE | BARCODE ONLY |                              |
| Search Tex  | d:      |                |                  |                | 109<br>Help?<br>Searc | ch Cle | ear         |             |         |              |                              |

# 2. Box/File/Document Criteria

a. The only useful search here User Box Number which is the same as Accession Number.

|                                                                                                    | H/<br>ST<br>AF      | AWA<br>ATE<br>CHI                          | I'I<br>IVE: | s                                                       |                                            |                                  | Email Records Center                                                                                         |
|----------------------------------------------------------------------------------------------------|---------------------|--------------------------------------------|-------------|---------------------------------------------------------|--------------------------------------------|----------------------------------|----------------------------------------------------------------------------------------------------|
| Home Creati                                                                                                    | on <del>-</del>     | Retrieval <del>-</del>                     | Retentior   | n <del>-</del> Security                                 | • Help                                     | Logout                           |                                                                                                    |
|                                                                                                    |                     |                                            |             |                                                         |                                            |                                  | Hello, Gina Vergara-Bautista!                                                                                |
|                                                                                                    |                     |                                            |             |                                                         |                                            |                                  |                                                                                                    |
| Versatile Sea                                                                                                    | arch                |                                            |             |                                                         |                                            |                                  |                                                                                                    |
| Search In:                                                                                                    | 🗹 Вох               | kes 🗆 Files 🗌                              | Document    | is                                                      |                                            |                                  | Results per page: 10 V                                                                                       |
| BASIC CRITERIA                                                                                                    | BOX / FILE          | / DOCUMENT CF                              | RITERIA AD  | VANCED CRITERIA                                         | USER DEFINI                                | ED STATE                         | BARCODE ONLY                                                                                                 |
| User Box Number<br>Record Center ID:<br>Box Number(s):<br>File Number(s):<br>Document Number<br>When entering multiple<br>number and then select | r(S):<br>e box numb | Ders, file numbers of kbox to search in fi | 23-097      | mbers, please separa<br>nventory of a specific<br>Clear | ite each number w<br>file, enter a file nu | ith a comma or a mber and then s | a space. To list the inventory of a specific box, enter a box<br>select the checkbox to search in documents. |

#### 3. Advance Criteria

| 10                                           | HL<br>ST<br>AI     | AWA<br>ATE<br>RCH                           | 1.1<br>[1]                | ES                                                                              |                                                |               |                      | Email Records Center                     |
|----------------------------------------------|--------------------|---------------------------------------------|---------------------------|---------------------------------------------------------------------------------|------------------------------------------------|---------------|----------------------|------------------------------------------|
| Home Cre                                     | ation <del>-</del> | Retrieval <del>-</del>                      | Reter                     | ntion <del>+</del> Security <del>+</del>                                        | Help                                           | Logout        |                      |                                          |
|                                              |                    |                                             |                           |                                                                                 |                                                |               |                      | Hello, Gina Vergara-Bautista!            |
|                                              |                    |                                             |                           |                                                                                 |                                                |               |                      |                                          |
| Versatile Se                                 | earch              |                                             |                           |                                                                                 |                                                |               |                      |                                          |
| Search In:                                   | 🗹 Bo               | xes 🗆 Files (                               | Docun                     | nents                                                                           |                                                |               |                      | Results per page: 10 🗸                   |
| BASIC CRITERIA                               | BOX / FILI         | E / DOCUMENT C                              | RITERIA                   | ADVANCED CRITERIA                                                               | USER DEFINED                                   | STATE         | BARCODE ONI          | LY                                       |
| Otorer Landia                                |                    |                                             | _                         |                                                                                 |                                                |               |                      |                                          |
| Storage Locatio                              | n:                 |                                             | <u>~</u>                  | State Records Center                                                            |                                                |               | ~                    |                                          |
| Department.                                  |                    |                                             | ✓                         | DCR Correc                                                                      | tions and Rehab                                | ilitation/D   | CR Hawaii Par        | oling Authority                          |
| Decent Oction                                |                    |                                             | _                         | Include Sub-De                                                                  | partments                                      |               |                      |                                          |
| Record Series:                               |                    |                                             |                           | P 🗮 None                                                                        |                                                |               |                      |                                          |
| Oreste Dates a                               |                    |                                             |                           | Include Sub-Re                                                                  | cord Series                                    |               |                      |                                          |
| Create Dates (A                              | /M/DD/YYYY         | ).                                          |                           |                                                                                 | 31 to                                          |               | 31                   |                                          |
| Submit Dates (N                              | //M/DD/YYYY        | ():                                         |                           |                                                                                 | 31 to                                          |               | 31                   |                                          |
| Event Dates (M                               | W/DD/YYYY)         |                                             |                           |                                                                                 | 31 to                                          |               | 31                   |                                          |
| Content Dates (                              | (MM/DD/YYY         | Y):                                         |                           |                                                                                 | 31 to                                          |               | 31                   |                                          |
| Submitted By:                                |                    |                                             |                           | None                                                                            |                                                |               |                      |                                          |
| Type of Box:                                 |                    |                                             |                           | None                                                                            |                                                |               | ~                    |                                          |
| Document Type                                | 0                  |                                             |                           | None                                                                            |                                                |               | ~                    |                                          |
| To list the inventory<br>and selecting the d | of a particula     | ar storage location,<br>earch in boxes, the | departmer<br>results will | t or record series, check the<br>list all the boxes in the spec<br>Search Clear | e box next to the app<br>offied record series. | ropriate iten | n(s) and select a cr | iteria. By choosing only a record series |
|                                              |                    |                                             |                           | © Copyright 2020 Z                                                              | asio Enterprises, Inc.                         |               |                      |                                          |

- a. Make sure the Department is correct.
- b. Check Include Sub-Departments if necessary.

c. Select a series – General Records Schedules or Departmental if you want to filter your search by record series type.

| ▲ Not secure                        | 192.168.130.88/record                    | dsroot/versatile/serieslist.asp?formname=search&formaction=&p | Q |
|-------------------------------------|------------------------------------------|---------------------------------------------------------------|---|
| Current Record S<br>Current Departm | Series: None<br>ent: DCR Corrections and | Rehabilitation/DCR Hawaii Paroling Authority                  |   |
|                                     | <u>A-B-</u>                              | <u>C-D-E-F-G-H-I-J-K-L-M-N-O-P-Q-R-S-T-U-V-W-X-Y-Z</u>        |   |
|                                     | GRS                                      | DEPARTMENTAL RECENTLY USED                                    |   |
| [S]                                 |                                          |                                                               |   |
| SA-1 04/02/04                       | 1 PSD: Parolee Files HI Paro             | Ding Authority CD+15 (999999-00095.)                          |   |
| SA-1 08/17/98                       | 1 PSD: Crime Victims Comp.               | Victims Files FY+6 (999999-00128.)                            |   |
| SA-1 10/17/02                       | 1 PSD: Hawaii Paroling Autho             | ority - Gen. Parolee Files CD+15 (999999-00154.)              |   |
|                                     |                                          |                                                               |   |
|                                     |                                          |                                                               |   |
|                                     |                                          |                                                               |   |

- d. Include other information for the search if you want to filter your search
  - i. Create date = date the database record was created by SRC staff.
  - ii. Submit date = date the ARM-5 form, or records information was submitted by your agency.
  - iii. Event date = date the files closed (usually CY end or FY end)
  - iv. Content dates = date ranges of the records in the box. This is a valid search only if you submitted that information to SRC.
  - v. Submitted by = name of person who submitted to ARM-5 form or data to SRC. This is usually the records custodian.
  - vi. Type of box = use this filter if you want to see only one format of records: 16 mm microfilm 35 mm microfilm, bankers' box, other, or video.
  - vii. Document type disregard this filter.

#### 4. User Defined

- a. Some of the useful filters:
  - i. Agency Box Number = if you know the box number
  - ii. File User Defined Fields are for microfilms

| ome Creation - R             | etriev <u>al +</u> | Retention +    | Security -  | Help Lo    | gout  |              |                           |
|------------------------------|--------------------|----------------|-------------|------------|-------|--------------|---------------------------|
|                              |                    | Retention Sch  | edule       |            |       | H            | lello, Gina Vergara-Bauti |
|                              |                    | Disposition Au | thorization |            |       |              | ieno, ana reigara baac    |
|                              |                    | Disposition Au |             |            |       |              |                           |
| ersatile Search              |                    | Retention Abb  | reviations  |            |       |              |                           |
|                              |                    |                |             |            |       |              |                           |
| earch In: 🗹 Boxes            | Files              | Documents      |             |            |       |              | Results per page: 10 🗸    |
| ASIC CRITERIA BOX / FILE / D | OCUMENT CF         | ITERIA ADVANC  | ED CRITERIA | ER DEFINED | STATE | BARCODE ONLY |                           |
| Box User Defined Fields      |                    |                |             |            |       |              |                           |
| Scanned:                     |                    | None           |             |            | ~     |              |                           |
| Agency Box Number:           |                    |                |             |            |       | ]            |                           |
| Records are bug free:        |                    | None           |             |            | ~     |              |                           |
| Records furnigated on:       |                    |                |             |            |       |              |                           |
| Restrictions On Use:         |                    |                |             |            |       |              |                           |
| File User Defined Fields     |                    |                |             |            |       |              |                           |
| ld:                          |                    |                |             |            |       | ]            |                           |
| Dept:                        |                    |                |             |            |       |              |                           |
| Div:                         |                    |                |             |            |       | ]            |                           |
| Yr Rcd:                      |                    |                |             |            |       | ]            |                           |
| Location:                    |                    |                |             |            |       | ]            |                           |
| Acc:                         |                    |                |             |            |       | ]            |                           |
| 16Mm:                        |                    |                |             |            |       | ]            |                           |
| 35Mm:                        |                    |                |             |            |       | ]            |                           |
| Fiche:                       |                    |                |             |            |       | ]            |                           |
| Other:                       |                    |                |             |            |       | ]            |                           |
| Filmedby:                    |                    |                |             |            |       | ]            |                           |
| Comments:                    |                    |                |             |            |       |              |                           |
|                              |                    |                |             |            |       |              |                           |
|                              |                    |                |             |            |       | Holp?        |                           |
| Ck Out:                      |                    |                |             |            |       | ( incip:     |                           |
|                              | 0                  |                |             |            |       |              |                           |
|                              |                    |                |             |            |       |              |                           |
| Domourad:                    | _                  |                |             |            | //    | Help?        |                           |
| Removed.                     |                    | Nono           |             |            | 14    |              |                           |
| Deturned:                    |                    | Table          |             |            | v     | 1            |                           |
| Document User Defined Fie    | lds                |                |             |            |       |              |                           |
| Format:                      |                    |                |             |            |       | 1            |                           |
| Author                       |                    |                |             |            |       | 1            |                           |
| Addressee.                   |                    |                |             |            |       | 1            |                           |
| Other Addresses              |                    |                |             |            |       | 1            |                           |
| onior Addressees.            |                    | L              |             |            |       | 1            |                           |

- 5. State and Barcode Only
  - a. Active/Inactive not a good search filter. Do not use.
  - b. Barcode Only ot a good search filter. Do not use.

|                | H<br>ST<br>A       | AWA<br>CATE<br>RCHI | I'I<br>VE          | s                         |                     |                        | Email Records Center          |
|----------------|--------------------|---------------------|--------------------|---------------------------|---------------------|------------------------|-------------------------------|
| Home Cre       | ation <del>+</del> | Retrieval 🕶         | Retenti            | ion - Security            | - Help              | Logout                 |                               |
|                |                    |                     |                    |                           |                     |                        | Hello, Gina Vergara-Bautista! |
|                |                    |                     |                    |                           |                     |                        |                               |
| Versatile S    | earch              |                     |                    |                           |                     |                        |                               |
| Search In:     | 🗹 Bo               | xes 🗆 Files 🗆       | Docume             | ents                      |                     | Results per page: 10 💉 |                               |
| BASIC CRITERIA | BOX / FIL          | E / DOCUMENT CR     | ITERIA             | ADVANCED CRITERIA         | USER DEFINED        | ) STATE                | BARCODE ONLY                  |
| Box State:     |                    |                     | Active<br>Inactive | 1                         |                     | <b>^</b>               | Select All                    |
|                |                    |                     |                    |                           |                     | -                      |                               |
| File State:    |                    |                     | Active<br>Inactive | ł                         |                     | *<br>*                 | Select All                    |
|                |                    |                     | Hold the           | Ctrl key down to select r | more than one optio | n in a list.           |                               |
|                |                    |                     | Search             | Clear                     |                     |                        |                               |
|                |                    |                     |                    |                           |                     |                        |                               |

# ii. Requesting Box or File

1. Browse through the search result

|                |                                         | AWA<br>ATE<br>RCHI                             | I'I<br>VES              |                     |                     |                      |                      | Email Records Center                    |
|----------------|-----------------------------------------|------------------------------------------------|-------------------------|---------------------|---------------------|----------------------|----------------------|-----------------------------------------|
| Home           | Creation -                              | Retrieval 🕶                                    | Retention <del>•</del>  | Security 🗸          | Help                | Logout               |                      |                                         |
|                |                                         |                                                |                         |                     |                     |                      | Hello                | o, Gina Vergara-Bautista                |
| Search Result  | Results<br>s for:<br>xxes where descrip | tion contains '109' an                         | d storage location is ' | State Records Cente | er' and departme    | ent is 'DCR Hawaii P | aroling Authority' a | Configure<br>ind record series is 'SA-1 |
| 19 Dhysic      | al Docord Er                            | Paroling Authority CL                          | )+15' and box state is  | active or inactive  |                     |                      |                      | Print/Email Results                     |
| Deculto D      |                                         |                                                |                         |                     |                     |                      |                      | (Prints all 18 items)                   |
| Results Pag    | ]es: 1 2 [>]<br>d:1 to 10 (10 items     | [>>]                                           |                         |                     |                     |                      |                      |                                         |
| There are curr | ently 0 item(s) in yo                   | our cart.                                      |                         |                     |                     |                      |                      |                                         |
|                |                                         |                                                |                         |                     |                     |                      |                      |                                         |
| <u>)</u>       | Description                             |                                                |                         |                     | Box<br>Number       | User Box<br>Number   | Agency Box<br>Number | Department                              |
| •              | PSD Hawaii Par<br>2014-109              | roling Authority CY 20                         | 14 General Parolee F    | iles Acc 16-51 Box  | 90854               | 16-51                | Box 2014-109         | DCR Hawaii Paroling<br>Authority        |
| •              | PSD - HPA Acc                           | # 19-77 CY 2018 Ge                             | neral Parolee Files Bo  | x # 2018-109        | 101063              | 19-77                | Box # 2018-109       | DCR Hawaii Paroling<br>Authority        |
| •              | PSD - HPA Acc                           | # 22-023 CY 2020 G                             | eneral Parolee Files E  | lox 2020-109        | 108825              | 22-023               | Box 2020-109         | DCR Hawaii Paroling<br>Authority        |
| <b>•</b>       | PSD - HPA Gen                           | eral Parolee Files CY                          | ' 2019 Acc # 21-037 E   | lox 2019-109        | 106004              | 21-037               | Box 2019-109         | DCR Hawaii Paroling<br>Authority        |
| •              | PSD HPA Close                           | d CY 05 General Par                            | olee Files Acc 10-28 I  | Box 2005-109        | 68403               | 10-028               | Box 2005-109         | DCR Hawaii Paroling<br>Authority        |
| <b>O</b>       | PSD - HPA: Ger                          | neral Parolee Files Cl                         | osed CY 2016 Agenc      | y Box # 2016-109    | 96254               | 18-13                | Box # 2016-109       | DCR Hawaii Paroling<br>Authority        |
| •              | PSD - HPA: Ger                          | neral Parolee Files Cl                         | osed CY 2017 Agenc      | y Box # 2017-109    | 96434               | 18-14                | Box # 2017-109       | DCR Hawaii Paroling<br>Authority        |
| 0 🔳            | PSD HPA Acc. 2                          | 23-044 CY 2021 Gen                             | eral Parolee Box 2021   | -109                | 111843              | 23-044               | Box 2021-109         | DCR Hawaii Paroling<br>Authority        |
| •              | PSD HPA Close                           | d General Parolee Fi                           | le CY 2006 Acc 11-11    | Box 2006-109        | 72558               | 11-11                | Box 2006-109         | DCR Hawaii Paroling<br>Authority        |
| 0 🔳            | PSD HPA Acc. 2                          | 23-097 Closed CY 20                            | 22 General Parolee F    | iles Box 2022-109   | 114585              | 23-097               | Box 2022-109         | DCR Hawaii Paroling<br>Authority        |
| Select All     | Clear All                               |                                                |                         |                     |                     | Sort By:             | Description          | Refresh                                 |
|                |                                         | <table-cell-rows> Add to car</table-cell-rows> | t (click to add)        | •<br>New Searc      | In cart (click to ) | remove)              |                      |                                         |

2. If needed, configure your view. By adding, removing, reorganizing the columns in your search view.

| HAN<br>STA<br>ARC                        | WAI'I<br>ATE<br>CHIVES |                       |      |        |                       | Ema                     | il Records Center |
|------------------------------------------|------------------------|-----------------------|------|--------|-----------------------|-------------------------|-------------------|
| Home Creation <del>-</del> Ret           | trieval 🔹 Retention 🕶  | Security <del>+</del> | Help | Logout |                       |                         |                   |
|                                          |                        |                       |      |        | Hello                 | , <mark>Gin</mark> a Ve | rgara-Bautista!   |
| Configure Search Vie                     | ew                     |                       |      |        |                       |                         |                   |
| Column Name                              |                        |                       |      |        |                       | Width                   |                   |
| Description                              |                        |                       |      |        |                       | 245                     | Remove            |
| Box Number                               |                        |                       |      |        |                       | 20 🛆                    | Remove            |
| User Box Number                          |                        |                       |      |        |                       | 20 🔷                    | Remove            |
| Agency Box Number (Box)                  |                        |                       |      |        |                       | 50 🛆                    | Remove            |
| Department                               |                        |                       |      |        |                       | 50 🛆                    | Remove            |
| Column Name:<br>Title                    | Width:<br>50 Add       | Done                  |      |        | In Use:<br>Available: | 385                     | Reset             |
| © Copyright 2020 Zasio Enterprises, Inc. |                        |                       |      |        |                       |                         |                   |

3. Click on the Description, Box number or User Box Number or Department to see more information about the

box

| Home Creation Retrieval Retention Security Help Logout<br>Helto, Gina Vergara-<br>Box Description<br>Contribution<br>Box State Records Center<br>Department: DCR Hawaii Paroling Authority CV 2014 General Parolee Files Acc 16-51 Box 2014-109<br>Storage Location: State Records Center<br>Department: DCR Hawaii Paroling Authority (74000000003491000000)<br>Record Series: SA-1 04/02/04 1 PSD: Parolee Files HI Paroling Authority CD+15 (999999-00095.)<br>Box Barcode: %500900854<br>Box RFID: %6RFB00090854<br>User Box Number: 16-51<br>Record Center ID: 191<br>Box State: Inactive<br>Create Date: 02/05/2024<br>From Date:<br>To Date: 12/31/2014<br>Event Date: 12/31/2014<br>Misc Date: 12/31/2014<br>Misc Date: 12/31/2014<br>Misc Date: 22-12-115<br>Calculated Retention: ZZ-12-115<br>Calculated Retention: ZZ-12-115<br>Calculated Retention: ZZ-12-115<br>Calculated Retention: ZD-115<br>Submitted By: Patanapaiboon, Maria<br>Checkout Status: Available<br>Scanned: No<br>Agency Box Number: Box 2014-109<br>Records are bug free:<br>Records fumigated on:<br>Restrictions On Use: Description: PSD Hawaii Paroling Authority CY 2014 General Parolee Files Acc 16-51 Box 2014-109<br>File count: 1 Status: There are currently 0 Item(s) in your cart.                                                                                                    | Email Reco          |                         |            |                       | I'I<br>IVES          | AWA<br>CATE<br>RCHI    |              | ĚĊ           |
|----------------------------------------------------------------------------------------------------|---------------------|-------------------------|------------|-----------------------|----------------------|------------------------|--------------|--------------|
| Box Description       Connection         Strape Location:       State Records Center         Department:       DCR Hawaii Paroling Authority CY 2014 General Parolee Files Acc 16-51 Box 2014-109         Storage Location:       State Records Center         Department:       DCR Hawaii Paroling Authority (X40000000/3491000000)         Record Series:       S-1 04/02/04 1 PSD: Parolee Files HI Paroling Authority CD-15 (999999-00095)         Box Barcode:       %00000854         Box RFID:       %8RFB00090854         Box Other Distone:       16-51         Record Center ID:       191         Box State       Inactwe         Create Date:       0205/2024         Box Date:       12/31/2014         Event Date:       12/31/2014         Event Date:       12/31/2014         Event Date:       12/31/2014         Event Date:       12/31/2014         Event Date:       12/31/2014         Event Date:       12/31/2014         Event Date:       12/31/2014         Event Date:       12/31/2014         Event Date:       12/31/2014         Event Date:       12/31/2014         Event Date:       12/31/2014         Event Date:       12/31/2014         Ev                                                                                                    |                     | Logout                  | Help       | Security <del>+</del> | Retention -          | Retrieval <del>-</del> | Creation -   | Home         |
| Box Description       Description         State Records Center       Department       DCR Hawaii Paroling Authonity (XY 2014 General Parolee Files Acc 16.51 Box 2014-109         Storage Location:       State Records Center       Department       DCR Hawaii Paroling Authonity (X40000000/3491000000)         Record Series:       SA-1 04/02/04 1 PSD: Parolee Files HI Paroling Authonity CD+15 (999999-00095.)         Box Barcode:       \$00090854         Box RFID:       %RFB00090854         Box RFID:       %RFB00090854         Box RFID:       %RFB00090854         Box RFID:       %RFB00090854         Box RFID:       %RFB00090854         Box RFID:       %RFB00090854         Box RFID:       %RFB00090854         Box RFID:       %91         Box State:       Inactive         Create Date:       02/05/024         Create Date:       10/21/2014         Event Date:       12/31/2014         Box Location:       New Warehouse, Z-Z-0012 0115         Alt Location:       Z2/12/15         Calculated Destruct       10/01/2030         Disposition Method:       Z2/12/15         Calculated Destruct       10/01/2030         Disposition Method:       No         Agency Box Number:                                                                                                    | Hello, Gina Vergara |                         |            |                       |                      |                        |              |              |
| Description           Ex Number: 90854           Der Hawail Paroling Authority (/34000000/349100000/)           Stare Rock Scenter           Department         DCR Hawail Paroling Authority (/34000000/349100000/)           Record Series:         SA1 04/02/04 1 PSD. Parolee Files HI Paroling Authority (DD+15 (999999-00095.)           Box Rario         Son000854           Box Rario         Son000854           Box Rario         Son2000854           Box Rario         Son2000854           Box Rario         Son2000854           Box Rario         Son2000854           Box Rario         Son2000854           Box Rario         Son2000854           Box Rario         Son2000854           Box Rario         Son2000854           Box Rario         Son2000854           Box State:         Inactive           Ozobs/Decoded         Decoded           Dotate:         Dotate:           Type of Box:         Bankers           Box Location:         Dotal/Decoded           Calculated Destruct:         Ol/D/2030           Dispesition Method:         Zon2012           Calculated Destruct:         Analabio.n. Maria           Calculated Destruct: <th< td=""><td></td><th></th><td></td><td></td><td></td><td></td><td></td><td></td></th<>                                                                                                    |                     |                         |            |                       |                      |                        |              |              |
| Box Number: 90854           Title:         PSD Hawaii Paroling Authority CY 2014 General Parolee Files Acc 16-51 Box 2014-109           Storage Location:         State Records Center           Department         DCR Hawaii Paroling Authority (/340000000/3491000000)           Record Series:         SA-1 04/02/04 1 PSD: Parolee Files HI Paroling Authority CD-15 (999999-00095.)           Box Barcode:         %00090854           Box RFID:         %RFB00090854           Box RFID:         %RFB00090854           Box Record Center ID:         191           Box State:         Inactive           Create Date:         02/05/2024           From Date:         12/31/2014           Event Date:         12/31/2014           Box Location:         New Warehouse, Z-Z-0012 0115           Att Location:         New Warehouse, Z-Z-0012 0115           Att Location:         Ver Warehouse, Z-Z-0012 0115           Calculated Relention:         Calculated Relention:           Calculated Relention:         Solation:           Submited By:         Patanapaiboon, Maria           Checkout Status:         Available           Scanned:         No           Agency Box Number:         Box 2014-109           Records rumigatedon:         Fecords rumigatedon;                                                                                                    | Open Printable      |                         |            |                       |                      |                        | scription    | Box De       |
| Title:     PSD Hawaii Paroling Authority CY 2014 General Parolee Files Acc 16-51 Box 2014-109       Storage Location:     State Records Center       Department:     DCR Hawaii Paroling Authority (/340000000/3491000000/)       Record Series:     SA-104/02/04 1 PSD: Parolee Files HI Paroling Authority CD+15 (999999-00095.)       Box Barcode:     %00090854       Box RFID:     %RFB00090854       User Box Number:     16-51       Record Center ID:     191       Box State:     Inactive       Create Date:     02/05/2024       From Date:     12/31/2014       Event Date:     12/31/2014       Wisc Date:     12/31/2014       Box Cation:     New Warehouse, Z -2 -0012 0115       Alt Location:     Z-12-115       Calculated Retention:     22-12-115       Calculated Retention:     22-12-115       Calculated Destruct:     10/10/2030       Disposition Method:     Submitted By:       Patanapaiboon, Maria     Checkout Status:       Checkout Status:     Available       Scanned:     No       Agency Box Number:     Box 2014-109       Records are bug free:     Records Lines Acc 16-51 Box 2014-109       File count:     1       Store Text     Store Text       Description:     PSD Hawaii Paroling Authority CY 2014 General                                                                                                    |                     |                         | : 90854    | Box Numbe             |                      |                        |              |              |
| Storage Location:     State Records Center       Department:     DCR Hawaii Paroling Authority (/340000000/3491000000/)       Record Series:     SA-104/02/04 1 PSD: Parolee Files HI Paroling Authority CD+15 (999999-00095.)       Box Barcode:     %00090854       Box RFID:     %RFB0009854       User Box Number:     16-51       Record Center ID:     191       Box State:     Inactive       Create Date:     02/05/2024       From Date:     12/31/2014       Event Date:     12/31/2014       Werent Date:     12/31/2014       Storate:     12/31/2014       Misc Date:     12/31/2014       Misc Date:     12/31/2014       Storation:     New Warehouse, Z -2 -0012 0115       Att. Location:     22/12-115       Calculated Destruct:     01/01/2030       Disposition Method:     22/12-115       Stature:     Scanned:       Agency Box Number:     Box 2014-109       Records re bug free:     Scanned:       Records re bug free:     Scanned:       Records re bug free:     Scanned:       Records fungiated on:     PSD Hawaii Paroling Authority CY 2014 General Parolee Files Acc 16-51 Box 2014-109       File count:     1       Storate:     1                                                                                                    | 51 Box 2014-109     | Parolee Files Acc 16-51 | General F  | uthority CY 201       | Hawaii Paroling A    | PSD I                  |              | Title:       |
| Department:         DCR Hawaii Paroling Authority (/34000000/349100000/)           Record Series:         SA-1 04/02/04 1 PSD: Parolee Files HI Paroling Authority CD+15 (999999-00095.)           Box Barcode:         %00090854           Box RFID:         %RFB00090854           User Box Number:         16-51           Record Center ID:         191           Box State:         Inactive           Create Date:         02/05/2024           From Date:         12/31/2014           Event Date:         12/31/2014           Box Location:         New Warehouse, Z-Z-0012 0115           Att. Location:         22/-115           Calculated Retention:         22-12-115           Calculated Retention:         22-12-115           Scanned:         No           Agency Box Number:         Box 2014-109           Records are bug free:         Records are bug free:           Records are bug free:         Records Uning Authority CY 2014 General Parolee Files Acc 16-51 Eox 2014-109           File count:         1         Stow File           Description:         PSD Hawaii Paroling Authority CY 2014 General Parolee Files Acc 16-51 Eox 2014-109                                                                                                    |                     |                         |            |                       | e Records Center     | State                  | ocation:     | Storage Lo   |
| Record Series:         SA-1 04/02/04 1 PSD: Parolee Files HI Paroling Authority CD+15 (999999-00095.)           Box Barcode:         %00090854           Box RFID:         %RFB00090854           User Box Number:         16-51           Record Center ID:         191           Box State:         Inactive           Create Date:         02/05/2024           From Date:         12/31/2014           Event Date:         12/31/2014           Event Date:         12/31/2014           State:         Bankers           Box Location:         New Warehouse, Z -Z -0012 0115           Att Location:         Z-12-115           Calculated Retention:         22-12-115           Calculated Destruct:         01/01/2030           Disposition Method:         22-12-115           Scanned:         No           Agency Box Number:         Box 2014-109           Records are bug free:         Econds are bug free:           Records are bug free:         1           Pastingaled on:         PSD Hawaii Paroling Authority CY 2014 General Parolee Files Acc 16-51 Box 2014-109           File count:         1         State:           Description:         PSD Hawaii Paroling Authority CY 2014 General Parolee Files Acc 16-51 Box 2014-109 <tr< td=""><td></td><th>1000000/)</th><td>00000/349</td><td>uthority (/3400</td><td>Hawaii Paroling A</td><td>DCR</td><td>nt:</td><td>Departmen</td></tr<>                                                                                                    |                     | 1000000/)               | 00000/349  | uthority (/3400       | Hawaii Paroling A    | DCR                    | nt:          | Departmen    |
| Box Barcode:       %00090854         Box RFID:       %RFB00090854         User Box Number:       16-51         Record Center ID:       191         Box State:       Inactive         Create Date:       02/05/2024         From Date:       12/31/2014         Event Date:       12/31/2014         Misc Date:       12/31/2014         Misc Date:       12/31/2014         Type of Box:       Bankers         Box Location:       New Warehouse, Z -Z -0012 0115         Att. Location:       New Warehouse, Z -Z -0012 0115         Att. Location:       New Warehouse, Z -Z -0012 0115         Calculated Retention:       Calculated Retention:         Calculated Retention:       Z2-1115         Calculated Retention:       Calculated Netention:         Submitted By:       Patanapaiboon, Maria         Checkout Status:       Available         Scanned:       No         Agency Box Number:       Box 2014-109         Records are bug free:       Records are bug free:         Records funigated on:       PSD Hawaii Paroling Authority CY 2014 General Parolee Files Acc 16-51 Box 2014-109         File count:       1       Stow Files         Description:       PSD Hawaii Parol                                                                                                    | 99-00095.)          | uthority CD+15 (999999  | Paroling A | Parolee Files H       | 04/02/04 1 PSD:      | SA-1                   | eries:       | Record Ser   |
| Box RFID:     %RFB00090854       User Box Number:     16-51       Record Center ID:     191       Box State:     Inactive       Create Date:     02/05/2024       From Date:     12/31/2014       Event Date:     12/31/2014       Box State:     12/31/2014       Misc Date:     12/31/2014       Type of Box:     Bankers       Box Location:     New Warehouse, Z -Z -0012 0115       Att. Location:     Z2-12-115       Calculated Retention:     Z2-12-115       Calculated Destruct:     01/01/2030       Disposition Method:     Yeanapaiboon, Maria       Checkout Status:     Available       Scanned:     No       Agency Box Number:     Box 2014-109       Records are bug free:     Records fumigated on:       Restrictions On Use:     PSD Hawaii Paroling Authority CY 2014 General Parolee Files Acc 16-51 Box 2014-109       File count:     1       Sub Rife Carls     Status:                                                                                                    |                     |                         |            |                       | 090854               | %000                   | de:          | Box Barcoo   |
| User Box Number:     16-51       Record Center ID:     191       Box State:     Inactive       Create Date:     02/05/2024       From Date:     12/31/2014       To Date:     12/31/2014       Box Location:     Bankers       Box Location:     New Warehouse, Z -Z -0012 0115       Att. Location:     2Z-12-115       Calculated Retention:     2Z-12-115       Calculated Destruct:     01/01/2030       Disposition Method:     2       Submitted By:     Patanapaiboon, Maria       Checkout Status:     Available       Scanned:     No       Agency Box Number:     Box 2014-109       Records are bug free:     Ecords fumigated on:       Restrictions On Use:     PSD Hawaii Paroling Authority CY 2014 General Parolee Files Acc 16-51 Box 2014-109       File count:     1       Status:     There are currently 0 item(s) in your cart.                                                                                                    |                     |                         |            |                       | B00090854            | %RFE                   |              | Box RFID:    |
| Record Center ID:       191         Box State:       Inactive         Oreate Date:       02/05/2024         From Date:       12/31/2014         Event Date:       12/31/2014         Bix Date:       12/31/2014         Misc Date:       12/31/2014         State:       12/31/2014         Misc Date:       12/31/2014         Misc Date:       12/31/2014         State:       12/31/2014         Misc Date:       12/31/2014         Misc Date:       12/31/2014         Misc Date:       12/31/2014         Misc Date:       12/31/2014         Misc Date:       12/31/2014         Misc Date:       12/31/2014         State:       Bankers         Box Location:       New Warehouse, Z -2 -0012 0115         Alt. Location:       C2-12-115         Calculated Retention:       Calculated Retention:         Calculated Destruct:       01/01/2030         Disposition Method:       10/01/2030         Scanned:       No         Agency Box Number:       Box 2014-109         Records are bug free:       1         Records are bug free:       1         Records fumigated on:       1 <td></td> <th></th> <td></td> <td></td> <td>1</td> <td>16-51</td> <td>Number:</td> <td>User Box N</td>                                                                                                    |                     |                         |            |                       | 1                    | 16-51                  | Number:      | User Box N   |
| Box State:       Inactive         Create Date:       02/05/2024         From Date:       12/31/2014         To Date:       12/31/2014         Event Date:       12/31/2014         Misc Date:       12/31/2014         Misc Date:       12/31/2014         Misc Date:       12/31/2014         Misc Date:       12/31/2014         Misc Date:       12/31/2014         Misc Date:       12/31/2014         Misc Date:       12/31/2014         Misc Date:       12/31/2014         Misc Date:       12/31/2014         Misc Date:       12/31/2014         State:       New Warehouse, Z - Z - 0012 0115         Alt. Location:       2Z-12-115         Calculated Retention:       2Z-12-115         Calculated Destruct:       01/01/2030         Disposition Method:       1         Submitted By:       Patanapaiboon, Maria         Checkout Status:       Available         Scanned:       No         Agency Box Number:       Box 2014-109         Records run bug free:       1         Records fumigated on:       1         Restrictions On Use:       1         Description:       1                                                                                                    |                     |                         |            |                       |                      | 191                    | enter ID:    | Record Ce    |
| Create Date:       02/05/2024         From Date:       12/31/2014         To Date:       12/31/2014         Event Date:       12/31/2014         Misc Date:       12/31/2014         Type of Box:       Bankers         Box Location:       New Warehouse, Z - 2 -0012 0115         Alt. Location:       2Z-12-115         Calculated Retention:       2Z-12-115         Calculated Destruct:       01/01/2030         Disposition Method:       1/01/2030         Stubmitted By:       Patanapaiboon, Maria         Checkout Status:       Available         Scanned:       No         Agency Box Number:       Box 2014-109         Records are bug free:       1         Records fumigated on:       PSD Hawaii Paroling Authority CY 2014 General Parolee Files Acc 16-51 Box 2014-109         File count:       1       Show Files         Cascrifton:       1       Show Files                                                                                                    |                     |                         |            |                       | tive                 | Inactiv                |              | Box State:   |
| From Date:         12/31/2014           To Date:         12/31/2014           Event Date:         12/31/2014           Misc Date:         12/31/2014           Misc Date:         12/31/2014           Misc Date:         12/31/2014           Misc Date:         12/31/2014           Misc Date:         12/31/2014           Type of Box:         Bankers           Box Location:         New Warehouse, Z - Z - 0012 0115           Att. Location:         Z2-12-115           Calculated Retention:         22-12-115           Calculated Destruct:         01/01/2030           Disposition Method:         12           Submitted By:         Patanapaiboon, Maria           Checkout Status:         Available           Scanned:         No           Agency Box Number:         Box 2014-109           Records are bug free:         12           Records fumigated on:         12           Restrictions On Use:         12           Description:         PSD Hawaii Paroling Authority CY 2014 General Parolee Files Acc 16-51 Box 2014-109           File count:         1         Show Files           Cart Status:         There are currently 0 item(s) in your cart.                                                                                                    |                     |                         |            |                       | 5/2024               | 02/05                  | te:          | Create Dat   |
| To Date:       12/31/2014         Event Date:       12/31/2014         Misc Date:       Image: Standard Standard Stand                                                      |                     |                         |            |                       |                      |                        | a:           | From Date:   |
| Event Date:       12/31/2014         Misc Date:       Type of Box:         Bankers       Bankers         Box Location:       New Warehouse, Z -Z -0012 0115         Alt. Location:       ZZ-12-115         Calculated Retention:       ZZ-12-115         Calculated Destruct:       01/01/2030         Disposition Method:       Submitted By:         Submitted By:       Patanapaiboon, Maria         Checkout Status:       Available         Scanned:       No         Agency Box Number:       Box 2014-109         Records are bug free:       Exercitions On Use:         Pescription:       PSD Hawaii Paroling Authority CY 2014 General Parolee Files Acc 16-51 Box 2014-109         File count:       1         Show Files       There are currently 0 item(s) in your cart.                                                                                                    |                     |                         |            |                       | 1/2014               | 12/31                  |              | To Date:     |
| Misc Date:         Type of Box:       Bankers         Box Location:       New Warehouse, Z -Z -0012 0115         Alt. Location:       ZZ-12-115         Calculated Retention:       Zaloulated Destruct:         Calculated Destruct:       01/01/2030         Disposition Method:       Submitted By:         Submitted By:       Patanapaiboon, Maria         Checkout Status:       Available         Scanned:       No         Agency Box Number:       Box 2014-109         Records are bug free:       E         Records fumigated on:       Scanned:         Restrictions On Use:       PSD Hawaii Paroling Authority CY 2014 General Parolee Files Acc 16-51 Box 2014-109         File count:       1         Show Files       There are currently 0 item(s) in your cart.                                                                                                    |                     |                         |            |                       | 1/2014               | 12/31                  | e:           | Event Date   |
| Type of Box:         Bankers           Box Location:         New Warehouse, Z -Z -0012 0115           Alt. Location:         ZZ-12-115           Calculated Retention:         Calculated Destruct:           Calculated Destruct:         01/01/2030           Disposition Method:         Submitted By:           Submitted By:         Patanapaiboon, Maria           Checkout Status:         Available           Scanned:         No           Agency Box Number:         Box 2014-109           Records are bug free:         Records fumigated on:           Restrictions On Use:         PSD Hawaii Paroling Authority CY 2014 General Parolee Files Acc 16-51 Box 2014-109           File count:         1           Show Files         There are currently 0 item(s) in your cart.                                                                                                    |                     |                         |            |                       |                      |                        | :            | Misc Date:   |
| Box Location:     New Warehouse, Z - Z - 0012 0115       Alt. Location:     ZZ-12-115       Calculated Retention:     Calculated Destruct:       Calculated Destruct:     01/01/2030       Disposition Method:     Submitted By:       Submitted By:     Patanapaiboon, Maria       Checkout Status:     Available       Scanned:     No       Agency Box Number:     Box 2014-109       Records are bug free:     E       Restrictions On Use:     PSD Hawaii Paroling Authority CY 2014 General Parolee Files Acc 16-51 Box 2014-109       File count:     1       Show Files     There are currently 0 item(s) in your cart.                                                                                                    |                     |                         |            |                       | (ers                 | Banke                  | DX:          | Type of Bo   |
| Alt. Location:     ZZ-12-115       Calculated Retention:     Calculated Destruct:       Calculated Destruct:     01/01/2030       Disposition Method:     Submitted By:       Submitted By:     Patanapaiboon, Maria       Checkout Status:     Available       Scanned:     No       Agency Box Number:     Box 2014-109       Records are bug free:     Scanned:       Records fumigated on:     Scanned:       Restrictions On Use:     PSD Hawaii Paroling Authority CY 2014 General Parolee Files Acc 16-51 Box 2014-109       File count:     1       Show Files     There are currently 0 item(s) in your cart.                                                                                                    |                     |                         |            | -0012 0115            | Warehouse, Z -Z -    | New \                  | ion:         | Box Locatio  |
| Calculated Retention:       01/01/2030         Disposition Method:       Disposition Method:         Submitted By:       Patanapaiboon, Maria         Checkout Status:       Available         Scanned:       No         Agency Box Number:       Box 2014-109         Records are bug free:       Image: Image:                                                                                                    |                     |                         |            |                       | 2-115                | ZZ-12                  | on:          | Alt. Locatio |
| Calculated Destruct:     01/01/2030       Disposition Method:        Submitted By:     Patanapaiboon, Maria       Checkout Status:     Available       Scanned:     No       Agency Box Number:     Box 2014-109       Records are bug free:        Records fumigated on:        Restrictions On Use:        Description:     PSD Hawaii Paroling Authority CY 2014 General Parolee Files Acc 16-51 Box 2014-109       File count:     1       Show Files     There are currently 0 item(s) in your cart.                                                                                                    |                     |                         |            |                       |                      |                        | I Retention: | Calculated   |
| Disposition Method:           Disposition Method:           Submitted By:         Patanapaiboon, Maria           Checkout Status:         Available           Scanned:         No           Agency Box Number:         Box 2014-109           Records are bug free:         Image: Constraint of the status of the status of t                                                                                                    |                     |                         |            |                       | 1/2030               | 01/01                  | I Destruct:  | Calculated   |
| Submitted By:     Patanapaiboon, Maria       Checkout Status:     Available       Scanned:     No       Agency Box Number:     Box 2014-109       Records are bug free:     Image: Image: Im                                                                                              |                     |                         |            |                       |                      |                        | n Method:    | Disposition  |
| Checkout Status:     Available       Scanned:     No       Agency Box Number:     Box 2014-109       Records are bug free:     Image: Image: I                                                               |                     |                         |            |                       | napaiboon, Maria     | Patan                  | By:          | Submitted    |
| Scanned:     No       Agency Box Number:     Box 2014-109       Records are bug free:     Image: Image:                                |                     |                         |            |                       | able                 | Availa                 | Status:      | Checkout S   |
| Agency Box Number:     Box 2014-109       Records are bug free:     Image: Constant of the second second s |                     |                         |            |                       |                      | No                     |              | Scanned:     |
| Records are bug free:         Records fumigated on:         Restrictions On Use:         Description:       PSD Hawaii Paroling Authority CY 2014 General Parolee Files Acc 16-51 Box 2014-109         File count:       1         Show Files         Cart Status:       There are currently 0 item(s) in your cart.                                                                                                    |                     |                         |            |                       | 2014-109             | Box 2                  | ox Number:   | Agency Bo    |
| Records fumigated on:         Restrictions On Use:         Description:       PSD Hawaii Paroling Authority CY 2014 General Parolee Files Acc 16-51 Box 2014-109         File count:       1         Show Files         Cart Status:       There are currently 0 item(s) in your cart.                                                                                                    |                     |                         |            |                       |                      |                        | re bug free: | Records ar   |
| Restrictions On Use:       Description:       PSD Hawaii Paroling Authority CY 2014 General Parolee Files Acc 16-51 Box 2014-109         File count:       1       Show Files         Cart Status:       There are currently 0 item(s) in your cart.                                                                                                    |                     |                         |            |                       |                      |                        | umigated on: | Records fu   |
| Description:     PSD Hawaii Paroling Authority CY 2014 General Parolee Files Acc 16-51 Box 2014-109       File count:     1       Show Files       Cart Status:       There are currently 0 item(s) in your cart.                                                                                                    |                     |                         |            |                       |                      |                        | is On Use:   | Restriction  |
| File count:     1     Show Files       Cart Status:     There are currently 0 item(s) in your cart.                                                                                                    | 51 Box 2014-109     | Parolee Files Acc 16-51 | General F  | uthority CY 201       | Hawaii Paroling A    | PSD                    | n:           | Description  |
| Cart Status: There are currently 0 item(s) in your cart.                                                                                                    |                     |                         |            |                       | Show Files           | 1                      |              | File count:  |
|                                                                                                    |                     |                         | rt.        | em(s) in your c       | e are currently 0 it | There                  | S:           | Cart Status  |
|                                                                                                    |                     |                         |            |                       |                      |                        |              |              |
| Back                                                                                                    |                     |                         |            |                       |                      |                        |              | Back         |

- 4. When you find the box click on the mext to it.
- 5. Click on
- 6. Click on 😑 if you no longer want to request a folder/record from that box

7. Click on Requ

8. Select priority

Normal = via messenger

Rush Delivery = you are picking up from State Records Center or requesting delivery by SRC.

- 9. If requesting file(s) from the selected box, enter in request notes text box the file title and/or number
- 10. If requesting entire box enter "Whole Box" in the request notes.

| io.                         | H<br>ST<br>A        | AWA<br>CATE<br>RCHI        | I'I<br>VES          |                       |      |        | Email Records Center          |
|-----------------------------|---------------------|----------------------------|---------------------|-----------------------|------|--------|-------------------------------|
| Home Cr                     | eation <del>-</del> | Retrieval <del>-</del>     | Retention +         | Security <del>+</del> | Help | Logout |                               |
|                             |                     |                            |                     |                       |      |        | Hello, Gina Vergara-Bautista! |
| Request P                   | age<br>Descrip      | tion                       |                     |                       |      |        |                               |
| <b>%00114477</b>            | PSD HPA             | Acc. 23-097 Closed         | CY 2022 General Par | rolee Files Box 2022- | 001  |        |                               |
| Priority:<br>Request Notes: | Mario               | ial<br>Vergara Parole File |                     | ~                     |      |        |                               |
| Request                     |                     |                            |                     |                       |      |        |                               |

11. Order Confirmation will appear

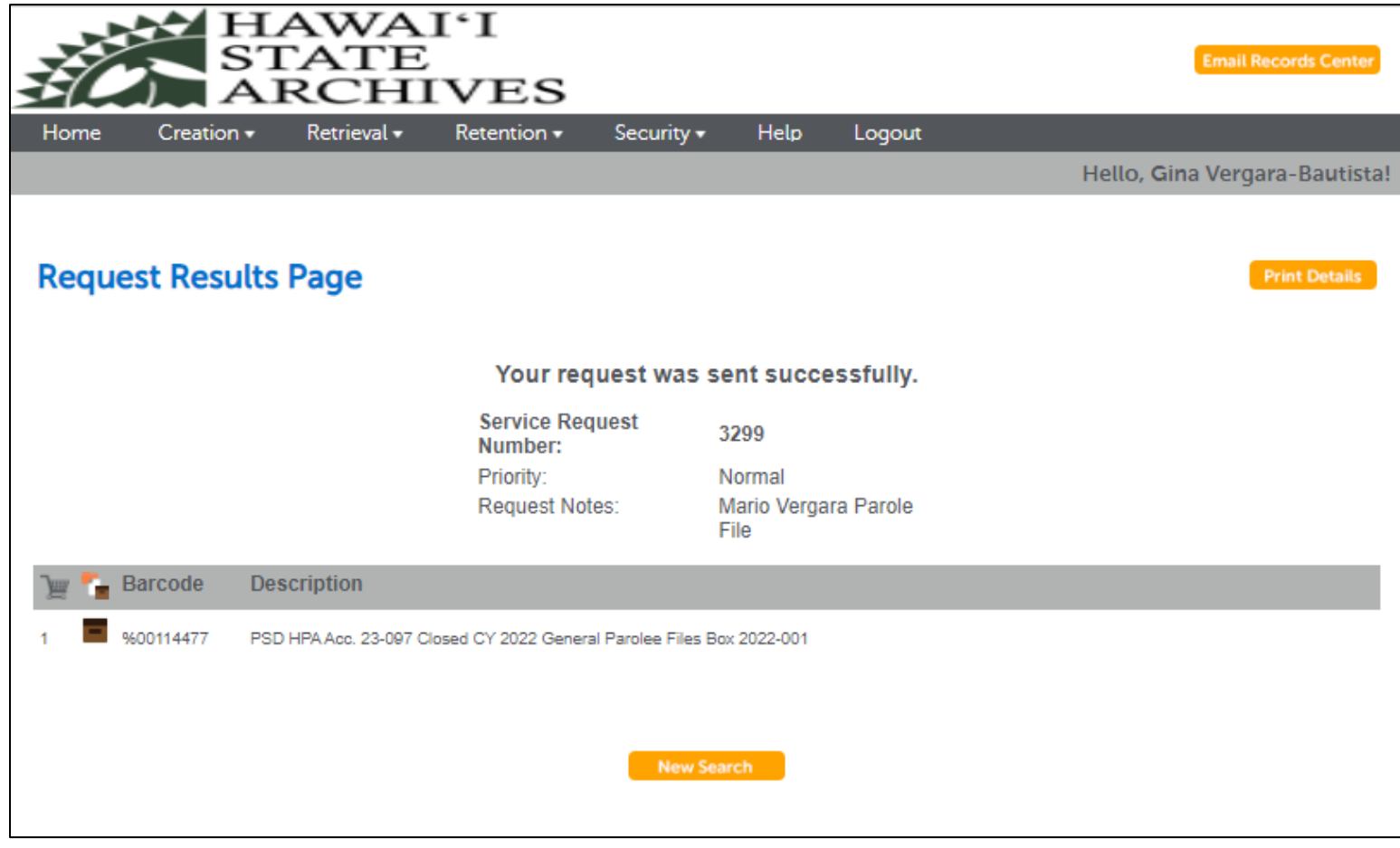

12. To view, edit, cancel your request, click on Retrieval, Select View My Checkouts. Filter by transaction dates if you have lot of requests. V. Questions: Contact Gina Vergara-Bautista 808-831-6780 recordscenter@hawaii.gov